# ライブビッドご利用マニュアル

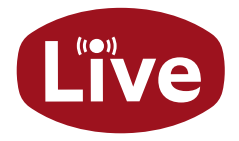

ライブビッドは、PC またはスマートフォンからオンラインでオークションにご参加 いただけるサービスです。簡単な画面操作で、ご自宅やお出かけ先からでもリア ルタイムで入札が可能。ぜひお気軽にご利用ください。

#### ログイン画面

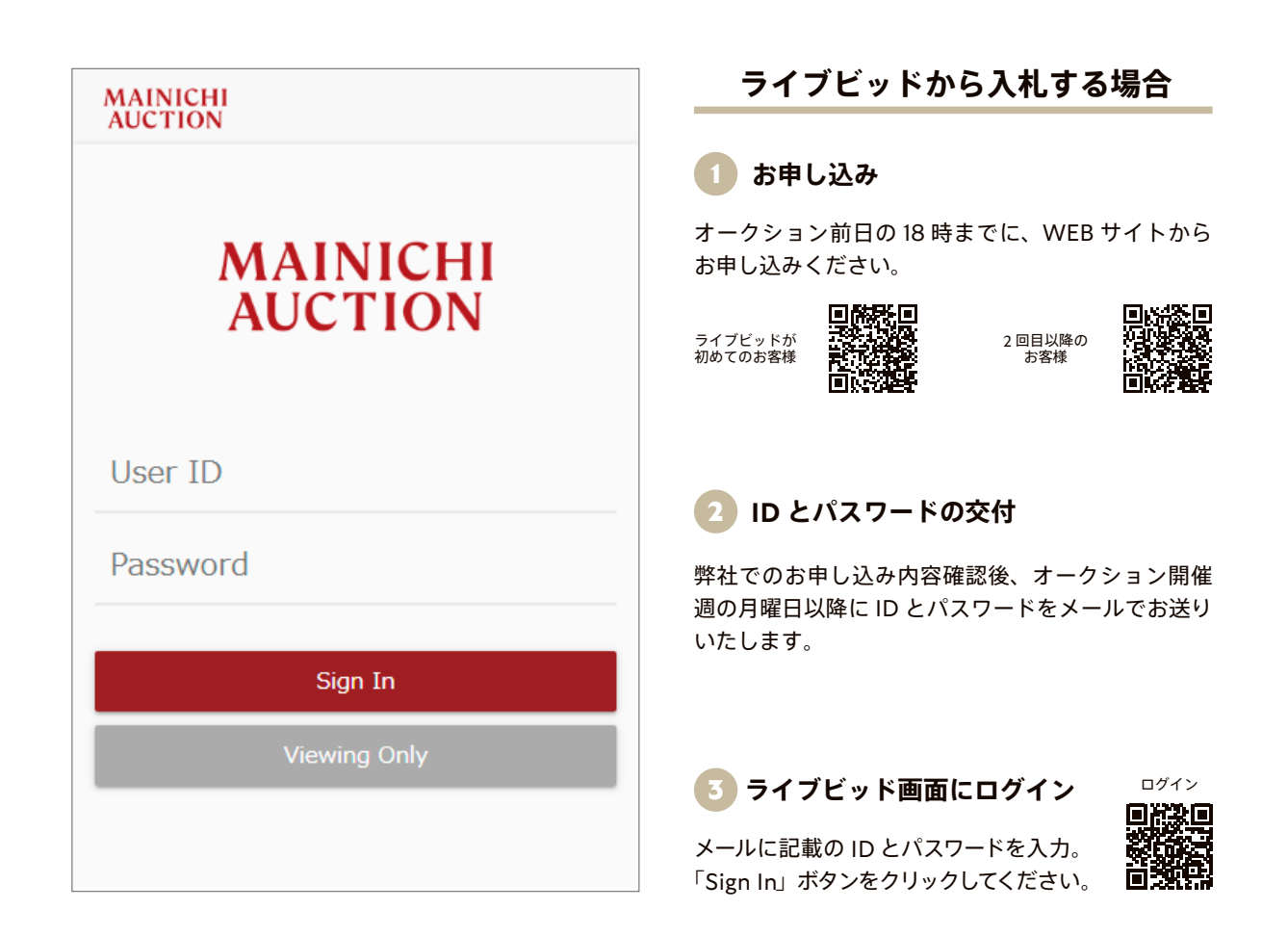

#### オークションの進行状況を確認する場合

ライブビッド画面では、オークションの進行状況をリアルタイムで確認することができます。 「Viewing Only」ボタンをクリックいただくと、事前のお手続き不要でライブビッド画面をご覧になれます。 ただし、「Viewing Only」画面からは入札できませんのでご注意ください。

### ライブビッド操作画面

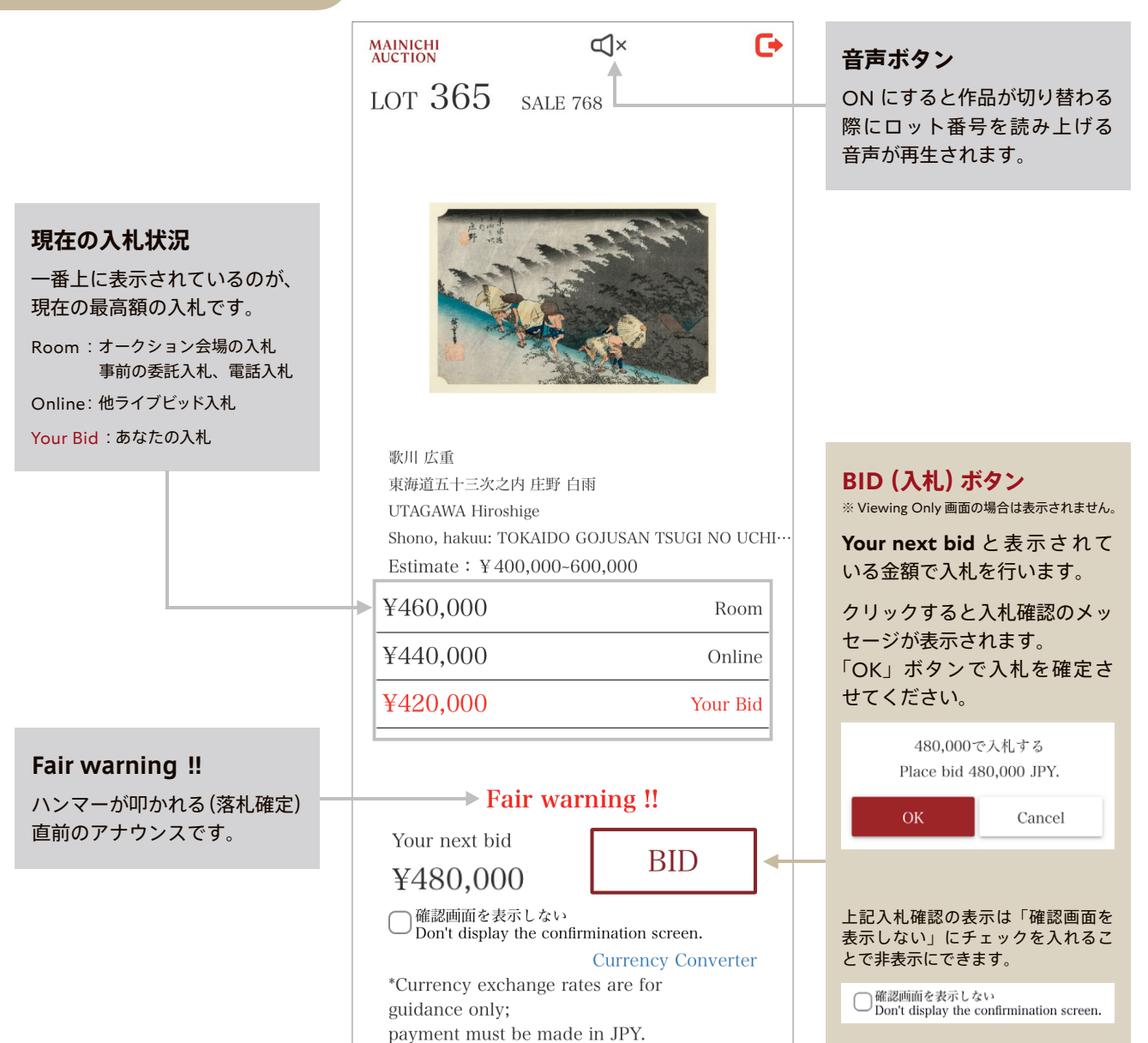

#### お取り引き状況の表示

#### 権利取得中 WITH YOU

| ¥480,000      | Your Bid    |
|---------------|-------------|
| ¥460,000      | Room        |
| ¥440,000      | Online      |
| 権利取得中 WITH YO | DU ¥480,000 |

あなたの入札が現在の最高額の場合に表示されます。 他の参加者がさらに高値で入札すると表示が消えます。

#### 落札 SOLD TO YOU

| ¥480,000              | Your Bid |
|-----------------------|----------|
| ¥460,000              | Room     |
| ¥440,000              | Online   |
| 落札 SOLD TO YOU ¥480,0 | 000      |

× Lot : 365 Sold : ¥480,000 You win!

あなたの入札で落札が確定すると表示されます。 他の参加者による落札の場合は表示されません。

## MAINICHI AUCTION

株式会社毎日オークション 〒 135-0063 東京都江東区有明 3-5-7 TOC 有明ウエストタワー 5F TEL: 03-3527-7330 / E-mail: art@my-auction.co.jp